Access your password-protected reference library anywhere, at any time.

**ENDNOTE**<sup>®</sup>

ONLINE

- Download references and full text from just about any online data sources, such as PubMed, GoogleScholar and Web of Knowledge.
- Sync your reference library to multiple computers and your iPad (App Purchase Required)
- Share your references with colleagues and other users around the world.
- Cite While You Write<sup>™</sup> in Microsoft<sup>®</sup> Word to insert references and format papers as you're writing.
- And so much more...

**ENDNOTE ONLINE**, formerly EndNote Web, is the online counterpart to our popular desktop reference management and bibliography creation software.

Whether you use EndNote online through Web of Knowledge, with EndNote desktop, or on its own — it helps you reduce the time you spend searching, updating, and cleaning your research and formatting documents. Depending on how you access EndNote online, you may see different features and options.

**ENDNOTE BASIC** If you only have access to EndNote online, and not EndNote desktop, you are considered a 'basic' user. While your feature set is limited compared to those using EndNote online in addition to the desktop, it's still perfect for the new-to-research and writing student.

#### ENDNOTE ONLINE WITH THE DESKTOP

Once you know the basics, complex research projects no longer seem insurmountable. Moving from writing a research paper to creating a CV, funding application or manuscript is as easy as moving from EndNote basic to EndNote on the desktop. EndNote desktop users get access to additional features and options in the online application that 'basic' users do not.

**WEB OF KNOWLEDGE INTEGRATION** — Web of Knowledge users, when logged in properly, will see data, links, and additional options with their EndNote online references that came from Web of Knowledge — even if you're a 'basic' user.

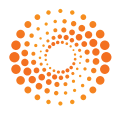

Contains

Bla me Chakra Christian yoga monthly

Cittarkalin neriyil vetati Bear Has a Story to Tell

- yoga

All-India tour series. (Yoga Vedanta Forest Uni.. Bla ma'i rnal 'byor bźugs so = Bl[a]ma yoġa oru .

Agni-yoga Chayu kukka wa kongsan kukka ui yoga. Kyosu

Chayu kukka wa kongsan kukka tiu yoga. Kyosu -Angni yoga Arjunogalakiyana Bibbika yoga Baboning kitab primbon : bundelan 10 kitab il... Between plessure and pain : the way of consci... Bsre iphoi 'i khrul 'khor gyi rtsa tshig mams bź... Da Bunon (this num store schild)

The Bhagavad-Gitä : yoga of contemplation an... El Arte del pensamiento positivo Be filled with enthusiasm and sing God's glory ..

The ancient legend a yoga story with m

My Libra

🚺 All Re

Docu

Copie

Sync :

Unfil

Trash

MyG

RE

R

- Find I

Cut

Сору

Paste

Clear

Font

Size 6

Style

Output Styles

Import Filters

Preferences

Connection File

Select All

Copy Formatted

Find and Replace...

Paste With Text Styles

Ctrl+X

Ctrl+C

Ctrl+V

Ctrl+A Ctrl+K

Ctrl+R

1934

1953

1954

1956

1963

1976

1976

1980

1988 1996 1999

.

#### **STEP 1:** CREATE YOUR ENDNOTE ACCOUNT - • • File Edit References Groups Tools Wir 🖥 👰 🗳 🗲 🗲 🐑 🧶 🔤 🖹 🖹 🗞 🤡 Quick Search Ctrl+Z ۱ 🔎 🔹 🛨 Hide Search Pane

Change Case Display Fields Display Fonts Duplicates

Find Full Text Folder Location

ormatting

Cloraries - PDF Handling - Read / Unread - Reference Type

Sorting Spell Check

URLs & Links

Sync Temporary Citat

EndNote Defaults Revert Panel

Desktop users can begin working with EndNote online from within the Preferences menu option.

Under Preferences -> Sync, select the "Enable Sync" button.

You will be prompted to either create an account or log in to your pre-existing EndNote online account.

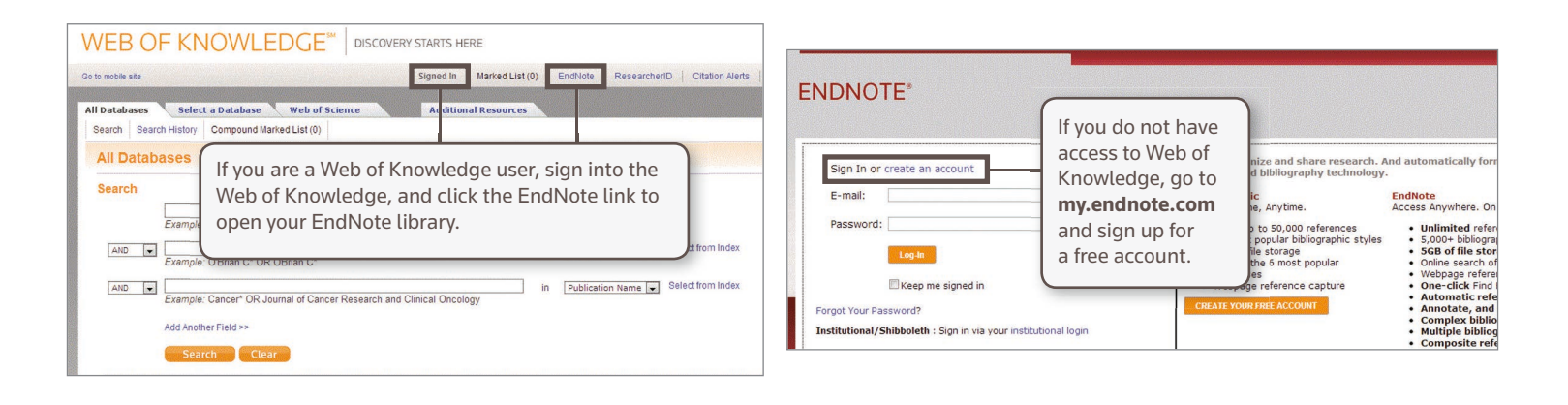

Search Whole Library

Upgrade or create your two-year EndNote Web account to get the lates features and another Sync.

ize your data with yo

EndNote Web Account Credentials

E-mail Address: In examples@oma

•••••

C:\Users\u6012094\Documents\My EndNote Library.en

Enable Sync

Sync this EndNote Library

Sync Automatically

Password:

▼ Match Case Match Words

ount learn m

OK Cancel Apply

E3 + • ÷

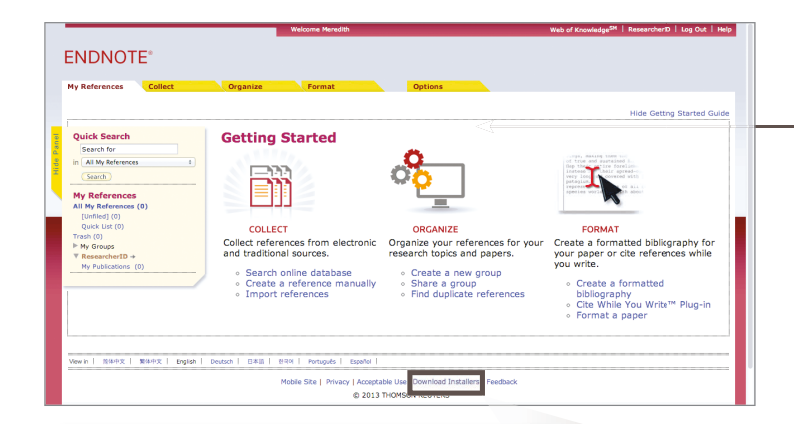

To automatically import references into your EndNote library, you can use the Capture Reference button, as well as EndNote Capture toolbars for Internet Explorer (Windows only) or Firefox (Windows or Macintosh).

> Download the Cite While You Write plug-in to insert references, and format citations and bibliographies automatically while you write your papers in Word.

# **STEP 2: INSTALL PLUG-INS**

The first time you sign in to your EndNote account, you will see the "Getting Started" Guide, which offers links to help you collect, organize, and format your references.

To access more of EndNote's features, you can install two types of plug-ins: one for capturing references from your browser window and one that links your online library to Microsoft Word. To get started, go to the Options tab, and select Download Installers. Here, you will see all available plug-ins.

#### ENDNOTE\*

#### ences Collect Organize Format Options rd E-mail Address Profile Information Language Download Installers Account Information Download Installers

#### Capture: Capture Reference

To install the Capture tool, jund drag the Capture Reference button to your Bookmarks by risks hown as "favorites Bar" or "Bookmarks Toolbar"). In some provektiv, you mark reads to right out and select "Had to flowings" or "Bookmarks The Luck." To use it, provek to a page you like and click the Capture Reference button in the Bookmarks Bar. The Capture Reference window will open. Follow the instructions in the window.

#### Tite While You Write"

Use the EndNote plug-in to insert references, and format citations and bibliographics automatically while you write your papers in Word. This plug-in also allows you to save online references to your library in Internet Explorer for Windows. U.S. Patent 8,082,241

Download Windows with Internet Explorer plug-in
 Download Windows MSI for mass program installation
 Download Madatach

## Use the EndNote toolbar your library.

Firefox Extension

# **STEP (3:** ADD REFERENCES TO YOUR LIBRARY

There are six ways to add references to your library:

By syncing with the desktop, direct export, capture, online search, import text file, and manual entry.

## SYNCING WITH THE DESKTOP

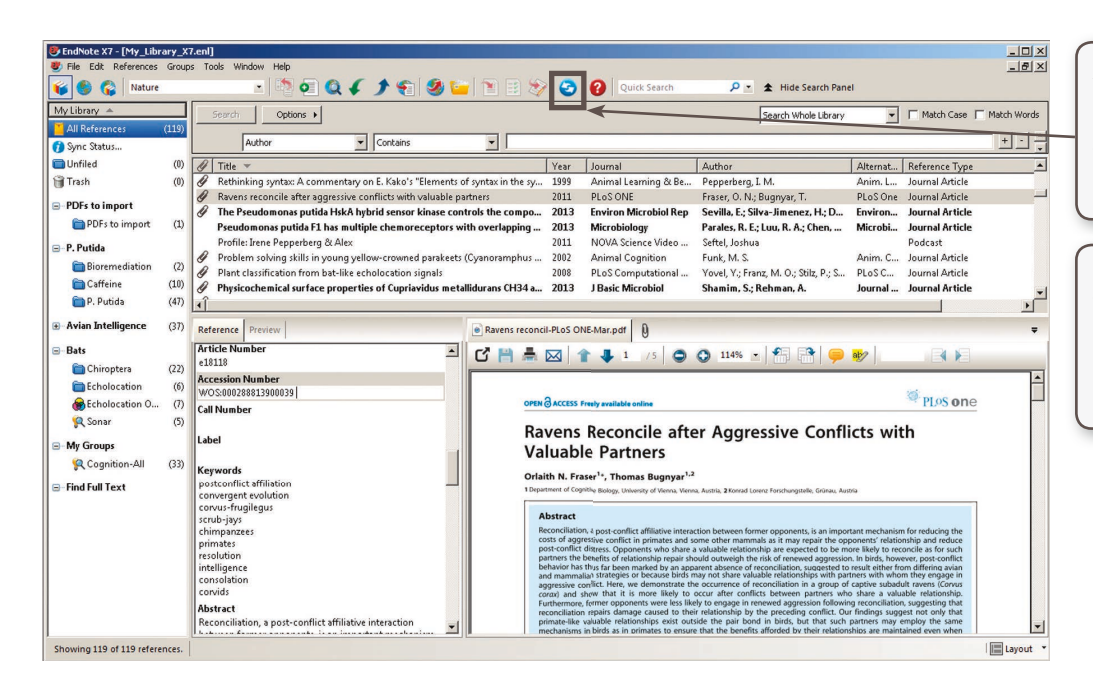

After creating and entering your EndNote online account credentials in Sync under the Preferences menu, desktop users can select the Sync button to have their EndNote library available online.

Using Sync will ensure that changes made to your library on the desktop or online are made available immediately and on any platform. This sync capability extends to the EndNote for iPad app.

## DIRECT EXPORT

| VVEB OF KNOVVLEDGE   DISCOVERY STARTS HERE                                                                                                    | 5                                                                                                    |
|----------------------------------------------------------------------------------------------------|----------------------------------------------------------------------------------------------------|
| Signed In   Marked List (0)   EndNote   ResearcheriD   Citation Alerts   Journal Alerts   Saved Searches   Log Out   Het                                                                                                    | In some online resources, such as the Web                                                                                                    |
| All Databases       Select a Database       Web of Science       Additional Resources         Search       Search <t< td=""><td>of Knowledge, you can save search results<br/>directly to your EndNote library by selecting<br/><b>my.endnote.com</b> from the drop down menu.<br/>References will be automatically placed in<br/>the Unfiled group.</td></t<>                                                                                                    | of Knowledge, you can save search results<br>directly to your EndNote library by selecting<br><b>my.endnote.com</b> from the drop down menu.<br>References will be automatically placed in<br>the Unfiled group.                                                                                                    |
| total vable counts (TVC) and higher pH han CC. On storage day 35, CO samples had the highest pH (4.68), and the lowest addity (1.24 mg ladic<br>add/100 g) and TVC (2.35 CPU). Oregane and recentary essential addition and formentation in<br>Baoured chese prepared with cream cheese base. (C) 2013 Elsevier Ltd. All rights reserved.<br>Knowle:<br>Knowle:                                                                                                    | Welcome Heredith. Wels of Kounitedge** 1 Averendhen10 1 Log Go                                                                                                    |
| Nepole, v (Nepole, Valena)                                                                                                    | Organize Format Options                                                                                                    |
| SY V<br>ate the sent to my.endnote.com Sent to my.endnote.com Sent to sent to se                                                                                                    | [Unfiled]                                                                                                    |
| Lusted<br>O and<br>Ind fit.<br>Record Content: Author, Title, Source<br>of on<br>Sea (C<br>Cited<br>Additi<br>Sea (C<br>Cited<br>Additi<br>Cited<br>Additi<br>Cited<br>Additi<br>Cited<br>Additi<br>Cited<br>Additi<br>Cited<br>Additi<br>Cited<br>Cited<br>Additi<br>Cited<br>Cited<br>Cited<br>Additi<br>Concel<br>Cited<br>Additi<br>Concel<br>Cited<br>Cited<br>Additi<br>Concel<br>Cited<br>Cited<br>Additi<br>Concel<br>Cited<br>Cited<br>Cite | Show 25 per page     H ≤ (Page [ d1 ( b) > H)            All Fage [Add reads - reward to dder]      Sort by: [Added to Likey - reward to dder]            Author         Year         Title         Ofinedo, R. H.         2013         Personal Control of Added to Likey - reward to dder[ data to dder]         Verification of removy and chercical properties in flavoured cherces prepared with cream to be removing to the control of the control of the |

#### CAPTURE

You can use the Capture Reference feature for online resources that do not have buttons for direct export. Capture Reference scans the bibliographic information presented on a web page and creates a reference for you to save to a new or existing group.

Click on the Download Installers link at the bottom of the page in EndNote online, and drag and drop the Capture Reference button to your browser's Bookmarks bar.

| NOTE®                                                                                                    |                                                                                                    |                                                                                                    |
|----------------------------------------------------------------------------------------------------|----------------------------------------------------------------------------------------------------|----------------------------------------------------------------------------------------------------|
|                                                                                                    |                                                                                                    |                                                                                                    |
| ences Collect Organize Fo                                                                                                    | rmat Options                                                                                                    |                                                                                                    |
| rd E-mail Address Profile Information Language D                                                                                                    | availand Installers Account Information                                                                                                    |                                                                                                    |
|                                                                                                    |                                                                                                    |                                                                                                    |
| vnload Installers                                                                                                    |                                                                                                    |                                                                                                    |
|                                                                                                    |                                                                                                    |                                                                                                    |
| Capture: Capture Reference                                                                                                    |                                                                                                    |                                                                                                    |
| Capture Reference                                                                                                    |                                                                                                    |                                                                                                    |
| Fo install the Capture tool, just drag the Capture Reference<br>some browsers, you may need to right-click and select "A                                   | ICE button to your Bookmarks bar (also known as "Favorites Bar<br>dd to Favorites" or "Bookmark This Link "                                                                                                    | " or "Bookmarks Toolbar"). In                                                                                                    |
| To use it, browse to a page you like and click the Capture                                                                                                 | Reference button in the Bookmarks bar. The Capture Reference                                                                                                    | ce window will open. Follow the                                                                                                    |
| nstructions in the window.                                                                                                    |                                                                                                    |                                                                                                    |
|                                                                                                    |                                                                                                    |                                                                                                    |
|                                                                                                    | O Enducts × ∑ S Identification of Momann P: ×                                                                                                    |                                                                                                    |
| ite While You Write™                                                                                                    | ← → C                                                                                                    |                                                                                                    |
| Use the EndNote plug-in to insert references, and format                                                                                                   | Capture Reference                                                                                                    | C                                                                                                    |
| bibliographies automatically while you write your papers i                                                                                                 | S NCBI Resources C How To C                                                                                                    | Endivida                                                                                                    |
| plug-in also allows you to save online references to your                                                                                                  | Publiced are Publied                                                                                                    |                                                                                                    |
| Internet Explorer for Windows.                                                                                                    | US National Library of Medicine Advanced                                                                                                    | Capture New Reference                                                                                                    |
| U.S. Patent 8.082.241                                                                                                    | Display Settings M Abstract                                                                                                    | Sinc to F my endnote com C EndNote                                                                                                    |
|                                                                                                    | and the second second                                                                                                    | Bibliographic Fields   Optional Fields                                                                                                    |
| See Installation Instructions and System Requirements.                                                                                                    | (Lipid Res. 2013 Ad 23. (Epub sheed of print)                                                                                                    | Groups: Add or remove                                                                                                    |
|                                                                                                    | Identification of Niemann-Pick C1 (NPC1) disease biomarkers through spr                                                                                                    | Bibliographic Eielde: At least one of the fields must be filed ast                                                                                                    |
|                                                                                                    |                                                                                                    | bibliographic rieus. Acteast one of the reads most be med out.                                                                                                    |
| Download Windows with Internet Explorer plug-in                                                                                                    | Fan M. Sisthu R. Fullwara H. Tortelli B. Zhang J. Davidson C. Wakley SU. Bagel JH. Vite C. Yatlanin NM<br>disebedee linimatiku linimatiku linimat                                                                                                    | Reference Type: Journal Article                                                                                                    |
| Download Windows with Internet Explorer plug-in     Download Windows MSI for mass program installation     Download Macintaet                              | Ean M. Sistru R. Fullwara H. Toteri B. Zhano J. Davidson C. Wakity SJ. Baost JH. Yile C. Yanjarin Net<br>Wakity Go. Ukited States;                                                                                                    | Reference Type: Sound Article 💌 🖉                                                                                                    |
| <ul> <li>Download Windows with Internet Explorer plug-in</li> <li>Download Windows MSI for mass program installatio</li> <li>Download Macintosh</li> </ul> | Fan M. Bittru R. Fullware H. Torterill B. Zhanzu, Davidson C. Wakker BJ. Bazel JH. Yoz C. Yaniaron MM<br>Headwages University, United States;<br>Abstract<br>Niemann-Pick C1 (NFC1) is rare neurodegenerative disease for which treatment options are limit;                                                                                                    | Reference Type: [Journal Andie<br>Reference Type: [Journal Andie<br>AUD07: [Par. Nr. Stifbu, R.: Polyana, H.: Totali, B.: Zhang<br>Use format Les Name, Rist name, Enter each name on<br>a rear line.                                                                                                    |
| <ul> <li>Download Windows with Internet Explorer plug-in</li> <li>Download Windows MSI for mass program installatic</li> <li>Download Macintosh</li> </ul> | Pant, Nathur, B., Suineust, J., Shana, J., Zhana, J., Danislan, G., Washing, S., Banat, H., Yan, C., Yanisum, NM<br>Handingko University, United States;<br>Abstract:<br>Nationan-Pick C1 (pTC1) is a resundegenarable disease for which treatment options are limit,<br>instractives that ben the lock of validated biomarkets to monitor disease programsion or server as                                                                                                    | Mining Applies Feedback     Ref (1997)     Ref (1997)     Ref                                                                                                    |
| <ul> <li>Download Windows with Internet Explorer plug-in</li> <li>Download Windows MSI for mass program installatic</li> <li>Download Macintosh</li> </ul> | Extra Struct Calences To Month 2, 2004. Contains C. Invalue 20. Sent Act No. 7, 2004000 MI<br>entrangen to works, Under Baser, C. Structure 20. Sent Act No. 7, 2004000 MI<br>Antenno PR-C 10 (PCCI) is non-excludegenerative disease for which traditional options are limite<br>traditional. In a lower the lack Arabidist Biometiers in monitorial disease programmes entropy as<br>interfedie devices (process source analysis projection) and activity of the sent activity of the<br>antendo effective devices are non-applied in disease the interest of the sent activity of the<br>interfedie devices (process source analysis projective) data for the recent with datases programmes and<br>activity of the devices are non-applied in data for the recent with datases programmes and<br>activity of the devices are non-applied in data for the recent with datases programmes are non-<br>table to the sent the lack activity of the sent the trade of the data of the data<br>activity of works and the sent to the sent test of the sent test and the sent test and test of the sent test of the sent test of test test of test of test o | Warrengempinist retents: - We want of the first of the retent of the retent of th                                                                                                    |
| Download Windows with Internet Explorer plug-in     Download Windows MSI for mass program installatic     Download Macintosh                               | East, Barna, E. Charlow, T. Tomera, A. Davia, J. Davia, C. Matter, S. Master, S. Master, M. M. K. Sandar, M. Sandar, M. Sandar, S. Markan, S. M. Sandar, S. Markan, S. M. Sandar, S. M. Sandar, S. Sandar, S. M. Sandar, S. Sandar, S. M. Sandar, S. Sandar, S. M. Sandar, S. Sandar, Sandar, Sandar, S. Sandar, S. Sandar, Sandar, Sanda                               | Description of the second second                                                                                                    |
| Download Windows with Internet Explorer plug-in     Download Windows MSI for mass program installatic     Download Macintosh                               | (and, Manush, Landers, Talmata, Aziona, Cantana, Guinana, Guinana, Guinana, Canana, Talmana, Canana, Canana                               | March State         The state of the state of the s                                                                                                    |
| Download Windows with Internet Explorer plug-in     Download Windows MSI for mass program installatic     Download Macintosh                               | (and, Standard, Tandrak, Tandard, Standard, Gerland, Yunanishi, Bandukh, Yan, Shannan Mi<br>enandiga Lineanay, Handard Shan, Shana Lineanay, Shanan Shan, Shanana Shana, Shanana<br>Handard, Yananay, Shana Shana, Shana Shana, Shana Shana, Shanana<br>Handarda Shana, Shana Shana, Shana Shana, Shana Shana, Shana Shana, Shana<br>Shanana Shana Shana, Shana Shana, Shana Shana, Shana Shana, Shana Shana,<br>Shanana Shana, Shana Shana, Shana Shana, Shana Shana, Shana Shana, Shana<br>Shanana, Shana Shana, Shana Shana, Shana Shana, Shana Shana, Shana Shana, Shana<br>Shanana, Shana Shana, Shana Shana, Shana Shana, Shana Shana, Shana, Shana Shana, Shana<br>Shana Shana Shana, Shana Shana, Shana Shana, Shana Shana, Shana Shana, Shana Shana, Shana Shana, Shana Shana, Shana Shana, Shana Shana, Shana Shana, Shana Shana, Shana Shana, Shana, Shana Shana, Shana, Shana, Shana, Shana Shana, Shana, Shana Shana, Shana Shana, Shana Shana, Shana Shana, Shana Shana, Shana, Shana, Shana, Shana, Shana, Shana, Shana, Shana, Shana, Shana, Shana, Shana, Shana, Shana, Shana, Shana, Shana, Shana, Shana, Shana, Shana, Shana, Shana, Shana, Shana, Shana, S    | Adverses Tool: Tooland and the Tool of the Adverses Tool: Tool of the Adverse tool of the Adverse to Tool of the Adverse of the Adverse to Tool of the Adverse of the Adverse of the                                                                                                    |
| Download Windows with Internet Explorer plug-in     Download Windows MSI for mass program installatic     Download Macintosh                               | (20.5. Bitman): Exercise 2. Thereas, 2. Bitman, 2. Bitman, 2. B                               | Mandemond Types, [] [] [] (marker a field and a set in more and a set of the set of the set of                                                                                                    |
| Oownload Windows with Internet Explorer plug-in<br>Download Windows MSI for mass program installatic<br>Download Macintosh                                 | (and, Standard, Tandrak, Tandrak, Tandrak, Standard, Standard, Standard, Standard, Standard, Standard, Tandrak, Tandrak, Tandrak, Tandrak, Standard, Standard, Standar                            | Addresses Toyl: (Final Antie Antie Toyl) Addresses Toyl: (Final Antie Antie Antie Addresses Toyle Addresses Toyle Addresses Toyle Addresses Toyle Addresses Toyle Addresses Toyle Addresses Toyle Addresses Toyle Addresses Toyle Addresses Toyle Addresses Toyle Final Final Addresses Toyle Final Addresses Toyle                                                                                                    |
| Download Windows with Internet Explorer plug-in     Download Windows MSI for mass program installatic     Download Macintosh                               | (2n.H. Binnah, Channes T. Bannes, A. Bannes, A. Bannes, A. Bannes, A. Bannes, M. Bannes, M. Bannes,                            | Teleform Type: []  Safety and Type: []  Safety and                                                                                                    |
| Oownload Windows with Internet Explorer plug-in<br>Download Windows MSI for mass program installatic<br>Oownload Macintosh                                 | (and, Standard, Tandrak, Tandrak, Tandrak, Standard, Standard, Sta                            | Addresses Toyl: (Final Anton Table )<br>Addresses Toyl: (Final Anton Anton )<br>Toyl: (In the Addresses In Toyle), is the addresses of<br>Toyle: (Final Addresses In the Addresses In the Addresses In Toyle), if and<br>Year: (Final Addresses)<br>Volume (Final Addresses)<br>Toyle: (Final Addresses)<br>Bart Addresses (Final Addresses)<br>Bart Addresses<br>Bart Addresses (Final Addresses)<br>Bart Addre |
| Opwnload Windows with Internet Explorer plog-in     Opwnload Windows MSI for mass program installatic     Ownload Macintosh                                | CBL Bundl, Landers J, Danzel, Bannel, Calenson G, Mansen JD, Bannel La, Mac J, Danzen JD,<br>Martin M, Calenson JD, San JD, San                           | The descent system is a second system of the system of the system of th                                                                                                    |

#### **ONLINE SEARCH**

|                                          | Welcome Meredith                                                                                                    | Web of Knowledg                                                                        |
|------------------------------------------|----------------------------------------------------------------------------------------------------|----------------------------------------------------------------------------------------|
| NDNOTE®                                  |                                                                                                    | You can search many library                                                            |
| ly References Collect                    | Organize Format Options                                                                                                    | catalogs and databases through                                                         |
| Online Search <u>New Reference</u>       | Import References                                                                                                    | the EndNote interface.                                                                 |
| Online Search<br>Step 2 of 3: Connecting | to Library of Congress : Library Catalog                                                                                                    | • Click the Collect tab, then click Online Search.                                     |
| oregano in                               | Any Field V And V                                                                                                    | Select a resource you are                                                              |
| in                                       | Any Field  And                                                                                                    | entitled to access (some                                                               |
| in                                       | Any Field  And                                                                                                    | are proprietary)                                                                       |
| in                                       | Any Field                                                                                                    | are proprietary).                                                                      |
| retrieve all records                     | Online Search Results                                                                                                    | Perform your search.                                                                   |
| C select a range of reco                 | Library of Congress 1 - 10 of 20 results                                                                                                    | Mark desired references                                                                |
| Count                                    | (oregano) in Title                                                                                                    | and use the drop-down men                                                              |
| Search                                   | Show 10 per page                                                                                                    | (All results retrieved) to add them to your library.                                   |
|                                          | Author Author Find Title                                                                                                    |                                                                                        |
|                                          | Kintzios, Spiridon E. 2002     Kintzios, Spiridon E. 2002     Gegano : the genera Origanum and Lippi     Medicinal and aromatic plantsindustrial     Online Link+ Go to URL     (Hinks) | ia<br>profiles                                                                         |
|                                          | Casilla Garciá, Eloy 2000     Proyectos agro industriales, 2001 : para el<br>agroindustriales para el desarrollo del Sur,<br>el linko                                                   | el desarrollo del MACROSUR : proyectos<br>r, aceitunas, vinos, pisco, damasco, orégano |
|                                          | Pepper, Art 1991 - Surf ride                                                                                                    |                                                                                        |
|                                          | ☑ 2nd Planet., 2003 - Beyond the surface                                                                                                    |                                                                                        |

#### dNote interface. k the Collect tab, n click Online Search.

- ect a resource you are itled to access (some proprietary).
- form your search.
- rk desired references, use the drop-down menu dd them to your library.

#### **IMPORT TEXT FILE**

| To import references in a plain text<br>file, data in the file must be tagged in<br>machine-readable format.                         | My References         Collect         Organize         Format           Online Search         New Reference         Import References |
|----------------------------------------------------------------------------------------------------|----------------------------------------------------------------------------------------------------|
| Click Import References under the Collect tab.                                                                                       | Import References                                                                                                    |
| Browse to select the text file.                                                                                                    | Importing from EndNote?                                                                                                    |
| <ul> <li>Select the import filter that matches the database where you created the file.</li> <li>Click the Import button.</li> </ul> | File: Choose File No file chosen Import Option: Select To: Select                                                                     |
|                                                                                                    | Import                                                                                                    |

## MANUAL ENTRY

| My References Collect Online Search New Reference                                   | Organize                                  | Format Options                                                                                             | To enter a reference manually:                                                            |
|-------------------------------------------------------------------------------------|-------------------------------------------|----------------------------------------------------------------------------------------------------|-------------------------------------------------------------------------------------------|
| Quick Search<br>Search for<br>in All My References                                  | New Reference<br>Bibliographic<br>Fields: | Cancel Save Reference needs to be saved.                                                                   | Click New Reference     under the Collect tab.                                            |
| Search<br>My References<br>All My References (2)<br>[Unfiled] (2)<br>Quick List (0) | Reference Type:<br>Director:              | Film or Broadcast ↓<br>Wylfer, William<br>Use format Last Name, First name. Enter each name on a new line. | Select the appropriate     reference type.                                                |
| Trash (0)<br>▼ My Groups                                                            | Title:                                    | Roman Holiday)                                                                                             | Enter data into the desired<br>fields. Fields commonly used<br>by major style guides will |

# **STEP 4:** ORGANIZE & SHARE YOUR REFERENCES

|                                                                                                    | My References       | Collect                                                 | Organize                       | Format                                                                                                    | Opti                                                                    | c                                                            |
|----------------------------------------------------------------------------------------------------|---------------------|---------------------------------------------------------|--------------------------------|----------------------------------------------------------------------------------------------------|-------------------------------------------------------------------------|--------------------------------------------------------------|
| CREATE GROUPS                                                                                                    | Manage My Grou      | ps Others' Groups                                       | Find Duplicates                | Hanage Attachments                                                                                                    |                                                                         |                                                              |
| By default, EndNote places references<br>into the Unfiled folder. You can create                                                          | Manage My           | Groups                                                  |                                |                                                                                                    |                                                                         |                                                              |
| references in whatever way best<br>supports your work habits.                                                                             | My Group<br>oregano | Number of<br>References                                 | Share<br>Manage                | Sharing Rename                                                                                                    | Delete                                                                  |                                                              |
| Click Manage My Groups under<br>the Organize tab.                                                                                         | New Gro             | oup                                                     |                                | 1                                                                                                    |                                                                         |                                                              |
| Click the New Group button.                                                                                                    |                     | Explorer User Prompt                                    |                                |                                                                                                    |                                                                         | My References (88)                                           |
| Name the new group.                                                                                                    |                     | Script Prompt:                                          |                                |                                                                                                    | ок                                                                      | [Unfiled] (1)<br>Quick List (0)                              |
| Note: You can place a reference in multiple<br>groups. To see which group(s) a given reference is<br>currently in, click the Folder icon. |                     | Enter a New Group name<br>astronomy 101 project         | and click 'OK'                 |                                                                                                    | Cancel                                                                  | ash (0)<br>My Groups<br>sushi (21)<br>psych 101 project (17) |
|                                                                                                    |                     | Creaning                                                | Format                         | Ontinue                                                                                                    |                                                                         |                                                              |
| ELIMINATE DUPLICATE REFERENCES                                                                                                    |                     | ps Find Dupli                                           | ates Manage Attachments        |                                                                                                    |                                                                         |                                                              |
| It is possible to have duplicate records in your library. To identify and delete them, use the                                            | our                 | Find Duplica                                            | ites                           |                                                                                                    |                                                                         |                                                              |
| Find Duplicate" link under the Organize ta                                                                                                | b.                  | Autho                                                   | Duplicates Add to gro     Year | Title                                                                                                    | Delete Sort by                                                          | /: First Author A to Z                                       |
| and Reference Type fields when identifying                                                                                                |                     | Olmec                                                   | o, R. H. 2013                  | Preservation of sensory and chemic<br>cheese base using oregano and ros                                                                            | al properties in flavoured<br>emary essential oils                      | cheese prepared with cream                                   |
| duplicates.                                                                                                    |                     |                                                         |                                | Added to Library:11 Jul 2013 Last Up                                                                                                    | dated:11 Jul 2013                                                       |                                                              |
| (                                                                                                    |                     | Olmed                                                   | o, R. H. 2013                  | Preservation of sensory and chemic<br>cheese base using oregano and ros<br>Lwt-Food Science and Technology<br>Added to Library:11 Jul 2013 Last Up | al properties in flavoured<br>emary essential oils<br>dated:11 Jul 2013 | cheese prepared with cream                                   |
|                                                                                                    |                     | My References                                           | Collect                        | Organize                                                                                                    | Format                                                                  | Ontions                                                      |
| OTHER ENDNOTE USERS                                                                                                    |                     | Manage My Group                                         | others' Groups                 | Find Duplicates Ma                                                                                                    | anage Attachment                                                        | s                                                            |
| <ul> <li>Click the Manage Sharing button next to<br/>you'd like to share.</li> </ul>                                                      | the group           | Manage My                                               | Groups                         |                                                                                                    |                                                                         |                                                              |
| • Enter the email addresses of the people                                                                                                 | you'd like to       | My Groups                                               | Numb                           | er of Share                                                                                                    |                                                                         |                                                              |
| share with.<br>Note: Any individual you share your group with M                                                                           | IUST have an        | Add E-mail Addresses                                    | to 'astronomy 101 p            | roject' Manage S                                                                                                    | haring Rename                                                           | Delete                                                       |
| EndNote account in order to view references. Ent<br>address they use to access EndNote.                                                   | er the email        | Enter e-mail addresses. Us<br>separate addresses.       | e the Enter or Return key      | to Manage S                                                                                                    | haring Rename                                                           | Delete                                                       |
| Choose whether to give your colleagues                                                                                                    | read-only           | alice@gmail.com<br>bob@hotmail.com<br>user@@thomson.com |                                | Manage s                                                                                                    | naring                                                                  | Delete                                                       |
| access, or read & write access.                                                                                                    |                     | menaz@scroomarre.edd                                    |                                |                                                                                                    |                                                                         |                                                              |
| to add and delete references in this g                                                                                                    | roup.               |                                                         | 1.                             |                                                                                                    |                                                                         |                                                              |
|                                                                                                    |                     | - OR -                                                  |                                |                                                                                                    |                                                                         |                                                              |
| <ul> <li>Read-only access allows designated<br/>to view references only.</li> </ul>                                                       | users               | Choose File No file chosen                              | an auuresses separated b       | y commas.                                                                                                    |                                                                         |                                                              |
| Click Apply.                                                                                                    |                     | Read only  Read &                                       | Write                          |                                                                                                    |                                                                         |                                                              |
|                                                                                                    |                     | Apply                                                   |                                |                                                                                                    |                                                                         |                                                              |

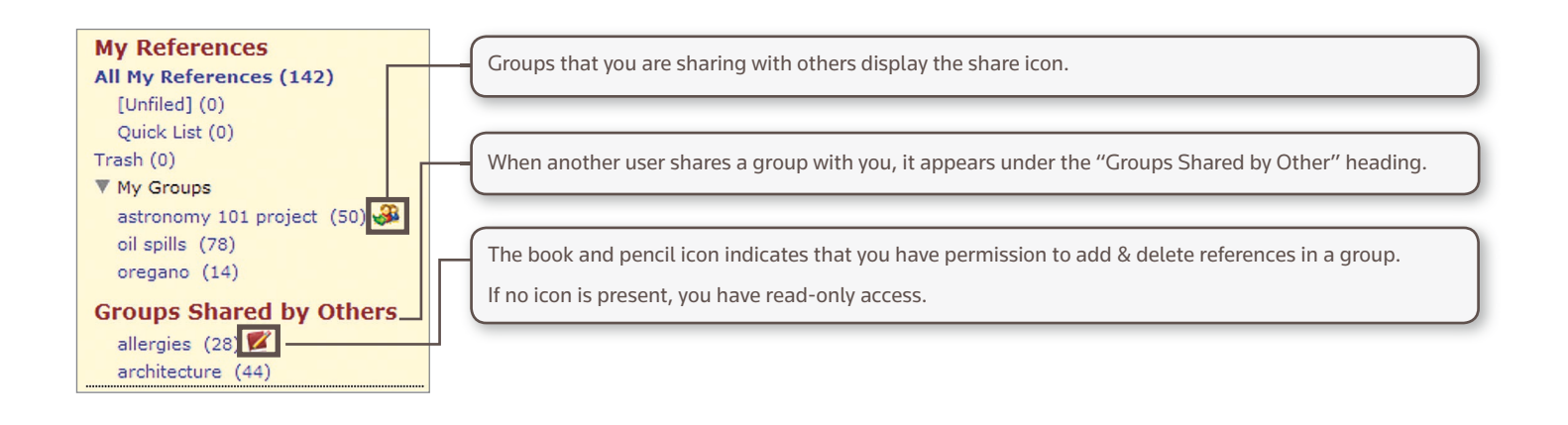

# **STEP 5:** USE CITE WHILE YOU WRITE

Using the Cite While You Write plug-in installed in Step 2, you can easily insert references and format citations and bibliographies instantly while you write your papers in Word.

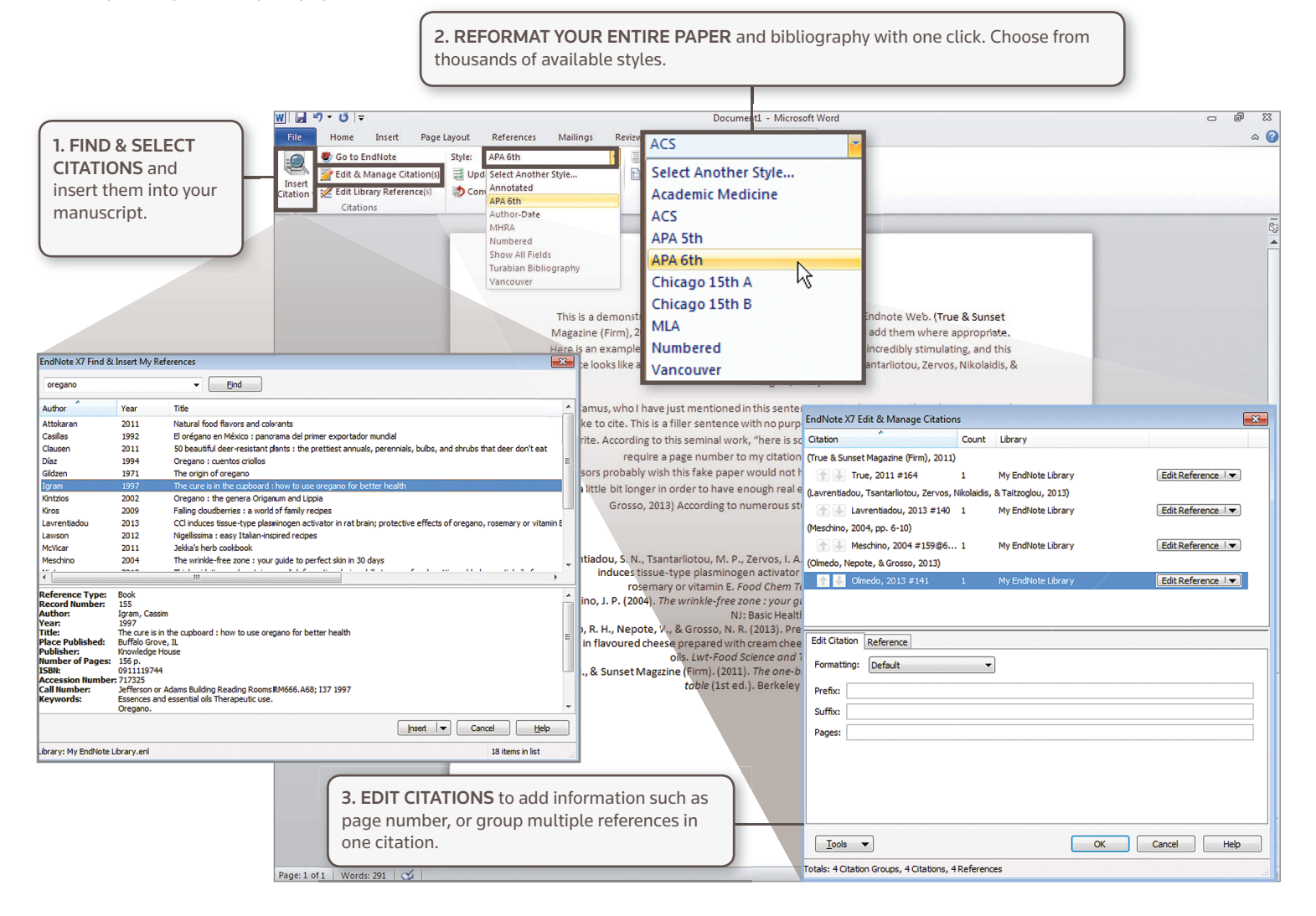

| W J ♥ * び  ▼                                                                                                    | Document1 - Microsoft Word                                                                                                    | 9                                                                                                    |                                                                                                    |
|----------------------------------------------------------------------------------------------------|----------------------------------------------------------------------------------------------------|----------------------------------------------------------------------------------------------------|----------------------------------------------------------------------------------------------------|
| File Home Insert Page Layout References Mailings                                                                                                    | Review View Add-Ins EndNote X7                                                                                                    |                                                                                                    |                                                                                                    |
| Co to EndNote Style: APA 6th                                                                                                    | <ul> <li>Categorize References * Export to Endlote *</li> </ul>                                                                                                    |                                                                                                    |                                                                                                    |
| 🐃 📝 Edit & Manage Citation(s) 📑 Update Citations and Bibliograph                                                                                                    | y 🗈 Instant Formatting is On 🎻 Preferences                                                                                                    |                                                                                                    |                                                                                                    |
| Citation - 🖉 Edit Library Reference(s)                                                                                                    | y - Y Help                                                                                                    |                                                                                                    |                                                                                                    |
| Citations Bibliogr                                                                                                    | iphy Fa Tools                                                                                                    |                                                                                                    |                                                                                                    |
| This is a d<br>Magazine<br>Here is an<br>sentence lo<br>Albert Cam<br>would like t<br>You Write.<br>Professors<br>only all th<br>Lavrentiad<br>Lavrentiad<br>Meschino,<br>Olmedo, R.<br>in fl<br>True, M., & | emonstration of how Cite While You Was works with Endnote We<br>Firm), 2011/ou can simply find and select citations and add them<br>""""<br>follows: Cite While You Wite Performers:<br>Select the Cite White You Write Repletation<br>Application: Endlots<br>Data You Collegation<br>(Cite Address: examples@public.<br>Password:<br>Emol Address: examples@public.<br>Password:<br>Emol Address: examples@public.<br>Password:<br>Bemember my address and password<br>I. P.<br>H. P.<br>H. D. Cite Collegation<br>(Cite Address: examples@public.<br>Data You Collegation)<br>(Cite Collegation)<br>(Cite Address: examples@public.<br>Password:<br>Cite Collegation)<br>(Cite Collegation)<br>(Cite Collegation) | eb. (True & Sunset<br>where appropriate.<br>putating, and this<br>roos, Nikolaidis, &<br>that many people<br>sing of CRE While<br>ation that would<br>b)<br>ut it needs to be<br>edo, Nepote, &<br>ote.<br>L. A. (2013), CCI<br>ts of oregano,<br>3.86.049<br>s. North Bergen,<br>spemary essential<br>17.<br>In food from yard to | CITE REFERENCES FROM<br>BOTH ONLINE AND DESKTOP<br>Cite While You Write is compatible<br>with EndNote both online and desktop.<br>Start a document using your library<br>in one product, then switch to<br>the other under Preferences. |
|                                                                                                    |                                                                                                    |                                                                                                    |                                                                                                    |

# **STEP 6**: ACCESS AND EXPAND YOUR ENDNOTE LIBRARY FROM THE IPAD APP

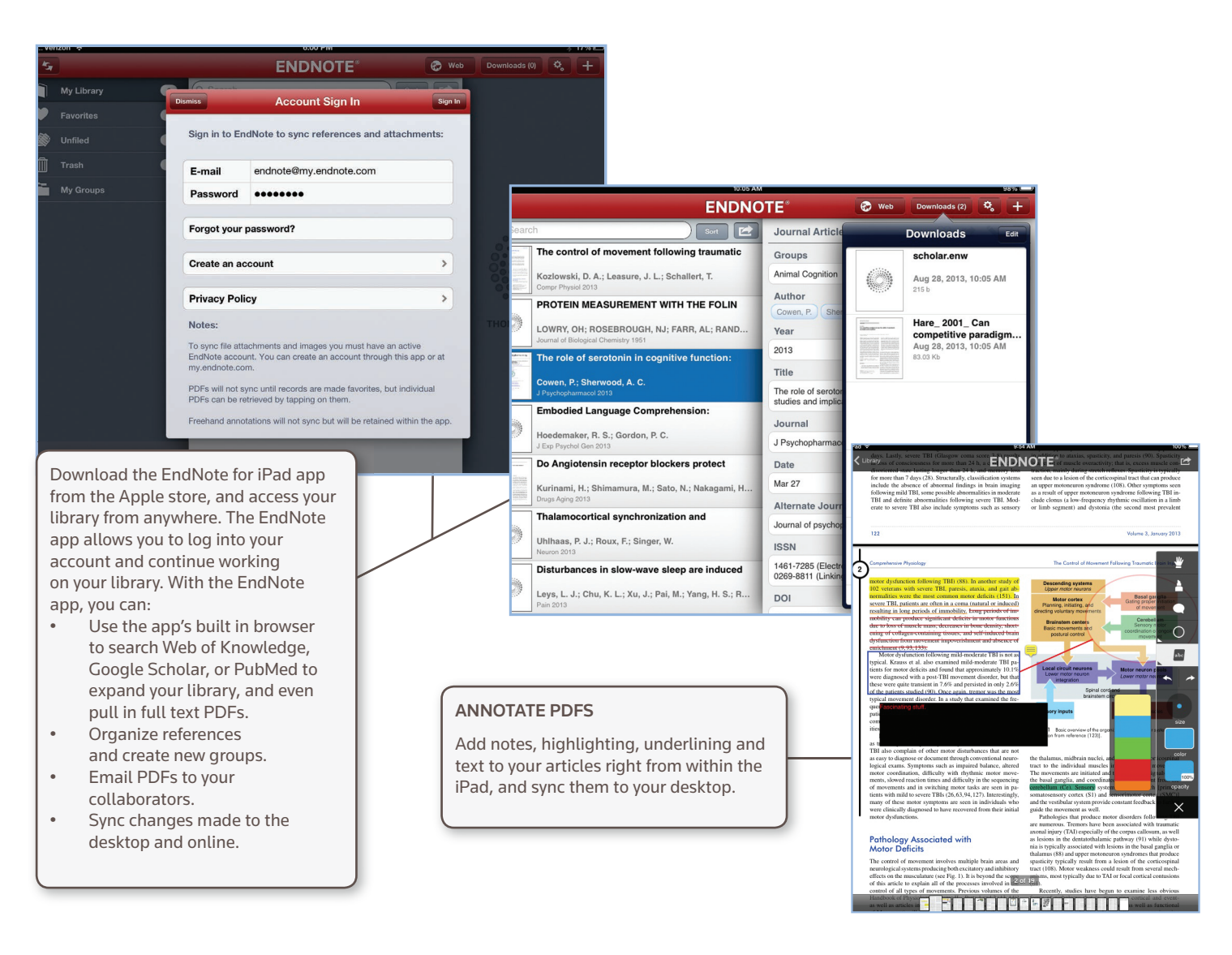

## **CAPACITY AND CAPABILITIES**

|                                          | Reference<br>Storage | File attachment storage | Cite While You Write<br>(Microsoft Word) | Bibliographic<br>styles | Web of Science<br>data and links |
|------------------------------------------|----------------------|-------------------------|------------------------------------------|-------------------------|----------------------------------|
| EndNote basic users                      | 50,000               | 2GB                     | Limited Feature Set                      | 21                      | -                                |
| EndNote basic & Web of Knowledge users   | 50,000               | 2GB                     | Limited Feature Set                      | 3300+                   | $\checkmark$                     |
| EndNote desktop users                    | Unlimited            | 5GB                     | Full Feature Set                         | 3300+                   | -                                |
| EndNote desktop & Web of Knowledge users | Unlimited            | 5GB                     | Full Feature Set                         | 3300+                   | $\checkmark$                     |

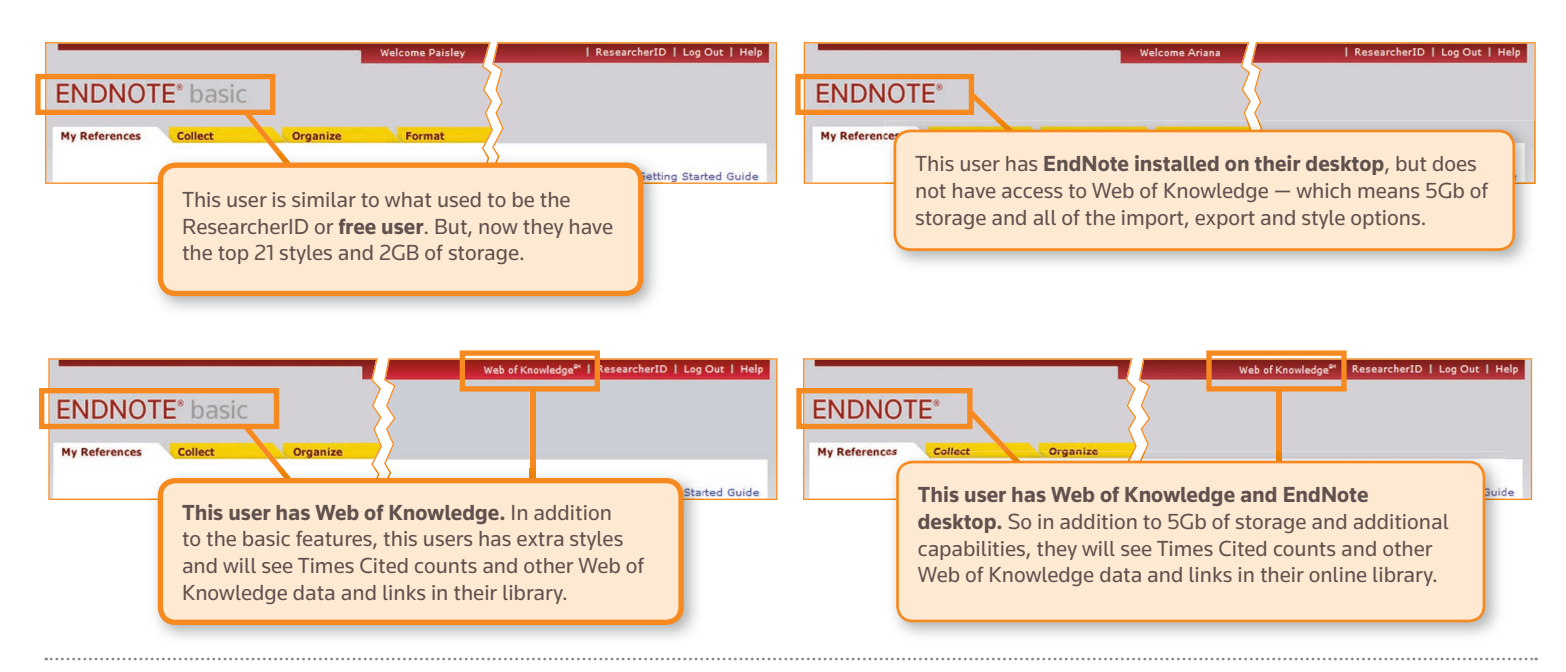

#### NEED HELP?

#### ADDITIONAL TRAINING

Whether you want to get the basics or fine tune your skills, Thomson Reuters can help with a variety of targeted training opportunities which include recorded trainings, live expert-led WebEx sessions and downloadable materials at **endnote.com/training** 

#### GETTING TECHNICAL HELP

Search our Frequently Asked Questions Knowledgebase or contact our expert technical support staff at endnote.com/support/

One of the most important benefits of EndNote is our knowledgeable and committed user base. Follow us on Twitter, Like

us on Facebook or join our customer forum to ask questions and get feedback from our millions of users around the world.

#### http://community.thomsonreuters.com/

#### Science Head Offices

Americas Philadelphia +1 800 336 4474 +1 215 386 0100

Europe, Middle East and Africa London +44 20 7433 4000

 Asia Pacific

 Singapore
 +65 6775 5088

 Tokyo
 +81 3 5218 6500

For a complete office list visit: ip-science.thomsonreuter.com/contact

S SR 1005 302 Copyright ©2013 Thomson Reuters All rights reserved. Once you know the basics, complex research projects no longer seem insurmountable. Moving from writing a research paper to creating a CV, funding application, or manuscript is as easy as moving from EndNote basic — our web based, online-only version — to EndNote desktop (and online).

#### Additional features only available in EndNote desktop:

- Targeted and advanced search capabilities
- Automatically update the references in your library
- Automatically find the full text for your references
- Find duplicates and update your references
- Add annotations and comments to your PDFs and attachments
- Email references and attachments
- Easily import PDFs, folders, and sub-folders
- Designate a watch folder for automatically adding PDFs as your working
- Auto-suggest for key fields to ease entry process

- Pre-built lists for journals let you to use journal titles or abbreviations in your bibliography, regardless of which one appears in the reference
- Create and customize bibliography styles to fit your need
- Create your reference type if we don't already have it
- Create bibliographies with sub heading or sections, organized any way you want. Or add multiple bibliographies in one document
- Filing and categorizing tools to assist in organization

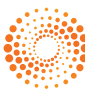